*By Falko Timme* Published: 2007-04-15 13:24

# **Back Up (And Restore) LVM Partitions With LVM Snapshots**

Version 1.0 Author: Falko Timme <ft [at] falkotimme [dot] com> Last edited 04/11/2007

This tutorial shows how you can create backups of LVM partitions with an LVM feature called LVM snapshots. An LVM snapshot is an exact copy of an LVM partition that has all the data from the LVM volume from the time the snapshot was created. The big advantage of LVM snapshots is that you don't have to worry about open files and database connections, and you don't have to interrupt/halt services on the live partition because a snapshot is usually created in fractions of a second, so your users won't notice any disruption, and your snapshot holds consistent data.

I will also show how to restore an LVM partition from a backup in an extra chapter at the end of this tutorial.

This document comes without warranty of any kind! I do not issue any guarantee that this will work for you!

# **1** Preliminary Note

I have tested this on a Debian Etch server with the IP address 192.168.0.100 and the hostname server1.example.com. It has two hard disks:

- /dev/sda (10GB) that contains a small /boot partition (non-LVM), a / partition (LVM, a little less than 10GB), and a swap partition (LVM) - /dev/sdb (60GB), unused at the moment; will be used to create a 30GB /backups partition (LVM) and for the snapshots of the / partition (10GB - that's enough because the / partition is a little less than 10GB).

I have created a **Debian Etch VMware image** that you can download and run in VMware Server or VMware Player (see <a href="http://www.howtoforge.com/import\_vmware\_images">http://www.howtoforge.com/import\_vmware\_images</a> to learn how to do that). It has the same specifications as my test system from above. The root password is *howtoforge*. Using that VMware image, you can do the exact same steps than me in this tutorial to get used to using LVM snapshots.

To restore the / partition from your backup (covered in the last chapter of this tutorial) you need a Linux Live-CD that supports LVM, such as Knoppix or

the Debian Etch Netinstall CD which you can use as a rescue CD if you specify rescue at the boot prompt. I will use the Debian Etch Netinstall CD in this example (the list of mirrors is available here: <u>http://www.debian.org/CD/http-ftp/</u> - I downloaded this one: <u>http://ftp.de.debian.org/debian.cd/4.0\_r0/i386/iso-cd/debian-40r0-i386-netinst.iso</u>).

To create a backup of the / partition I will proceed as follows: I will create a snapshot of the / partition, and afterwards I will create a backup of the snapshot (instead of the actual / partition!) on the /backups partition (of course, you can store that backup wherever you want - instead of creating an extra /backups LVM partition, you could also use an external USB drive). The backup can be made using your preferred backup solution, e.g. with tar or dd. Afterwards, I'll destroy the snapshot because it isn't needed anymore and would use system resources.

You don't necessarily need a second HDD for the snapshots - you can use the first one provided you have enough free (unpartitioned) space left on it to create snapshots on it (you should use the same space for the snapshots that you use for the partition that you want to back up). And as mentioned before, you can use a USB drive for backing up the snapshots.

To learn more about LVM, you should read this tutorial: http://www.howtoforge.com/linux\_lvm

# 2 Create The /backups LVM Partition

(If you'd like to store your backups somewhere else, e.g on an external USB drive, you don't have to do this.)

Our current situation is as follows:

pvdisplay

server1:~# pvdisplay

--- Physical volume ---

| PV Name         | /dev/sda5              |
|-----------------|------------------------|
| VG Name         | server1                |
| PV Size         | 9.76 GB / not usable 0 |
| Allocatable     | yes (but full)         |
| PE Size (KByte) | 4096                   |
| Total PE        | 2498                   |
| Free PE         | 0                      |

## Allocated PE 2498 PV UUID vQIUga-2210-GIKj-81Ct-2ITT-bKPw-kKElpM

#### vgdisplay

## server1:~# vgdisplay

| Volume group         |                                        |
|----------------------|----------------------------------------|
| VG Name              | server1                                |
| System ID            |                                        |
| Format               | lvm2                                   |
| Metadata Areas       | 1                                      |
| Metadata Sequence No | 3                                      |
| VG Access            | read/write                             |
| VG Status            | resizable                              |
| MAX LV               | 0                                      |
| Cur LV               | 2                                      |
| Open LV              | 2                                      |
| Max PV               | 0                                      |
| Cur PV               | 1                                      |
| Act PV               | 1                                      |
| VG Size              | 9.76 GB                                |
| PE Size              | 4.00 MB                                |
| Total PE             | 2498                                   |
| Alloc PE / Size      | 2498 / 9.76 GB                         |
| Free PE / Size       | 0 / 0                                  |
| VG UUID              | jkWyez-c0nT-LCaE-Bzvi-Q4oD-eD3Q-BKIOFC |
|                      |                                        |

### lvdisplay

server1:~# lvdisplay

--- Logical volume ---

| LV Name            | /dev/server1/root                      |
|--------------------|----------------------------------------|
| VG Name            | server1                                |
| LV UUID            | UK1rjH-LS3l-f7aO-240S-EwGw-0Uws-5ldhlW |
| LV Write Access    | read/write                             |
| LV Status          | available                              |
| # open             | 1                                      |
| LV Size            | 9.30 GB                                |
| Current LE         | 2382                                   |
| Segments           | 1                                      |
| Allocation         | inherit                                |
| Read ahead sectors | 0                                      |
| Block device       | 254:0                                  |

### --- Logical volume ---

| LV Name            | /dev/server1/swap_1                    |
|--------------------|----------------------------------------|
| VG Name            | server1                                |
| LV UUID            | 2PASi6-fQV4-I8sJ-J0yq-Y9lH-SJ32-F9jHaj |
| LV Write Access    | read/write                             |
| LV Status          | available                              |
| # open             | 2                                      |
| LV Size            | 464.00 MB                              |
| Current LE         | 116                                    |
| Segments           | 1                                      |
| Allocation         | inherit                                |
| Read ahead sectors | 0                                      |
| Block device       | 254:1                                  |

### fdisk -l

server1:~# fdisk -1

Disk /dev/sda: 10.7 GB, 10737418240 bytes

255 heads, 63 sectors/track, 1305 cylinders Units = cylinders of 16065 \* 512 = 8225280 bytes

| Device    | Boot | Start | End  | Blocks    | Id | System    |
|-----------|------|-------|------|-----------|----|-----------|
| /dev/sda1 | *    | 1     | 31   | 248976    | 83 | Linux     |
| /dev/sda2 |      | 32    | 1305 | 10233405  | 5  | Extended  |
| /dev/sda5 |      | 32    | 1305 | 10233373+ | 8e | Linux LVM |

Disk /dev/sdb: 64.4 GB, 64424509440 bytes 255 heads, 63 sectors/track, 7832 cylinders Units = cylinders of 16065 \* 512 = 8225280 bytes

Disk /dev/sdb doesn't contain a valid partition table

Disk /dev/dm-0: 9990 MB, 9990832128 bytes 255 heads, 63 sectors/track, 1214 cylinders Units = cylinders of 16065 \* 512 = 8225280 bytes

Disk /dev/dm-0 doesn't contain a valid partition table

Disk /dev/dm-1: 486 MB, 486539264 bytes 255 heads, 63 sectors/track, 59 cylinders Units = cylinders of 16065 \* 512 = 8225280 bytes

Disk /dev/dm-1 doesn't contain a valid partition table

So /dev/sda contains the logical volumes /dev/server1/root (/ partition) and /dev/server1/swap\_1 (swap partition) plus a small /boot partition (non-LVM).

(BTW, /dev/server1/root is the same as /dev/mapper/server1-root on Debian Etch. The first is a symlink to the second; I will use both notations in this tutorial. The same goes for /dev/server1/swap\_1 and /dev/mapper/server1-swap\_1.)

I will now create the partition /dev/sdb1 and add it to the server1 volume group, and afterwards I will create the volume /dev/server1/backups (which

### will be 30GB instead of the full 60GB of /dev/sdb so that we have enough space left for the snapshots) which I will mount on /backups:

fdisk /dev/sdb

```
server1:~# fdisk /dev/sdb
 Device contains neither a valid DOS partition table, nor Sun, SGI or OSF disklabel
 Building a new DOS disklabel. Changes will remain in memory only,
 until you decide to write them. After that, of course, the previous
 content won't be recoverable.
 The number of cylinders for this disk is set to 7832.
 There is nothing wrong with that, but this is larger than 1024,
 and could in certain setups cause problems with:
 1) software that runs at boot time (e.g., old versions of LILO)
 2) booting and partitioning software from other OSs
   (e.g., DOS FDISK, OS/2 FDISK)
Warning: invalid flag 0x0000 of partition table 4 will be corrected by w(rite)
Command (m for help):
Command action
  e extended
  p primary partition (1-4)
Partition number (1-4):
First cylinder (1-7832, default 1):
Using default value 1
Last cylinder or +size or +sizeM or +sizeK (1-7832, default 7832):
Using default value 7832
Command (m for help):
Selected partition 1
```

Hex code (type L to list codes): Changed system type of partition 1 to 8e (Linux LVM)

Command (m for help): The partition table has been altered!

Calling ioctl() to re-read partition table. Syncing disks.

pvcreate /dev/sdb1

vgextend server1 /dev/sdb1

lvcreate --name backups --size 30G server1

mkfs.ext3 /dev/mapper/server1-backups

mkdir /backups

Now let's mount our /dev/server1/backups volume on /backups:

mount /dev/mapper/server1-backups /backups

To have that volume mounted automatically whenever you boot the system, you must edit /etc/fstab and add a line like this to it:

vi /etc/fstab

[...]

/dev/mapper/server1-backups /backups ext3 defaults,errors=remount-ro 0 1

## Now our new situation looks like this:

#### pvdisplay

| se | erver1:~# pvdisplay |                                        |
|----|---------------------|----------------------------------------|
|    | Physical volume     |                                        |
|    | PV Name             | /dev/sda5                              |
|    | VG Name             | server1                                |
|    | PV Size             | 9.76 GB / not usable 0                 |
|    | Allocatable         | yes (but full)                         |
|    | PE Size (KByte)     | 4096                                   |
|    | Total PE            | 2498                                   |
|    | Free PE             | 0                                      |
|    | Allocated PE        | 2498                                   |
|    | PV UUID             | vQIUga-2210-GIKj-81Ct-2ITT-bKPw-kKElpM |
|    |                     |                                        |

## --- Physical volume ---

| /dev/sdb1                              |
|----------------------------------------|
| server1                                |
| 59.99 GB / not usable 0                |
| yes                                    |
| 4096                                   |
| 15358                                  |
| 7678                                   |
| 7680                                   |
| cvl1H5-cxRe-iyNg-m2mM-tjxM-AvER-rjqyc0 |
|                                        |

#### vgdisplay

## server1:~# vgdisplay

--- Volume group ---

| VG Name              | server1                                |
|----------------------|----------------------------------------|
| System ID            |                                        |
| Format               | lvm2                                   |
| Metadata Areas       | 2                                      |
| Metadata Sequence No | 5                                      |
| VG Access            | read/write                             |
| VG Status            | resizable                              |
| MAX LV               | 0                                      |
| Cur LV               | 3                                      |
| Open LV              | 3                                      |
| Max PV               | 0                                      |
| Cur PV               | 2                                      |
| Act PV               | 2                                      |
| VG Size              | 69.75 GB                               |
| PE Size              | 4.00 MB                                |
| Total PE             | 17856                                  |
| Alloc PE / Size      | 10178 / 39.76 GB                       |
| Free PE / Size       | 7678 / 29.99 GB                        |
| VG UUID              | jkWyez-c0nT-LCaE-Bzvi-Q4oD-eD3Q-BKIOFC |
|                      |                                        |

#### lvdisplay

server1:~# lvdisplay

| Logical volume  |                                        |
|-----------------|----------------------------------------|
| LV Name         | /dev/server1/root                      |
| VG Name         | serverl                                |
| LV UUID         | UK1rjH-LS3l-f7aO-240S-EwGw-0Uws-5ldhlW |
| LV Write Access | read/write                             |
| LV Status       | available                              |
| # open          | 1                                      |
| LV Size         | 9.30 GB                                |
| Current LE      | 2382                                   |

| Segments           | 1                                      |
|--------------------|----------------------------------------|
| Allocation         | inherit                                |
| Read ahead sectors | 0                                      |
| Block device       | 254:0                                  |
|                    |                                        |
| Logical volume     |                                        |
| LV Name            | /dev/server1/swap_1                    |
| VG Name            | server1                                |
| LV UUID            | 2PASi6-fQV4-I8sJ-J0yq-Y9lH-SJ32-F9jHaj |
| LV Write Access    | read/write                             |
| LV Status          | available                              |
| # open             | 2                                      |
| LV Size            | 464.00 MB                              |
| Current LE         | 116                                    |
| Segments           | 1                                      |
| Allocation         | inherit                                |
| Read ahead sectors | 0                                      |
| Block device       | 254:1                                  |
|                    |                                        |
| Logical volume     |                                        |
| LV Name            | /dev/server1/backups                   |
| VG Name            | server1                                |
| LV UUID            | sXq2Xe-y2CE-Ycko-rCoE-M5kl-E1vH-KQRoP6 |
| LV Write Access    | read/write                             |
| LV Status          | available                              |
| # open             | 1                                      |
| LV Size            | 30.00 GB                               |
| Current LE         | 7680                                   |
| Segments           | 1                                      |
| Allocation         | inherit                                |
| Read ahead sectors | 0                                      |
| Block device       | 254:2                                  |

# 3 Create An LVM Snapshot Of /

Now it's time to create the snapshot of the /dev/server1/root volume. We will call the snapshot rootsnapshot:

lvcreate -L10G -s -n rootsnapshot /dev/server1/root

## The output of

lvdisplay

## should look like this:

| S | erver1:~# lvdisplay |                                        |
|---|---------------------|----------------------------------------|
|   | Logical volume      |                                        |
|   | LV Name             | /dev/server1/root                      |
|   | VG Name             | server1                                |
|   | LV UUID             | UK1rjH-LS3l-f7aO-240S-EwGw-0Uws-5ldhlW |
|   | LV Write Access     | read/write                             |
|   | LV snapshot status  | source of                              |
|   |                     | /dev/server1/rootsnapshot [active]     |
|   | LV Status           | available                              |
|   | # open              | 1                                      |
|   | LV Size             | 9.30 GB                                |
|   | Current LE          | 2382                                   |
|   | Segments            | 1                                      |
|   | Allocation          | inherit                                |
|   | Read ahead sectors  | 0                                      |
|   | Block device        | 254:0                                  |
|   |                     |                                        |
|   | - / 7 7             |                                        |

--- Logical volume ---

LV Name

/dev/server1/swap\_1

| VG Name            | server1                                |
|--------------------|----------------------------------------|
| LV UUID            | 2PASi6-fQV4-I8sJ-J0yq-Y9lH-SJ32-F9jHaj |
| LV Write Access    | read/write                             |
| LV Status          | available                              |
| # open             | 2                                      |
| LV Size            | 464.00 MB                              |
| Current LE         | 116                                    |
| Segments           | 1                                      |
| Allocation         | inherit                                |
| Read ahead sectors | 0                                      |
| Block device       | 254:1                                  |

## --- Logical volume ---

| LV Name            | /dev/server1/backups                   |
|--------------------|----------------------------------------|
| VG Name            | server1                                |
| LV UUID            | sXq2Xe-y2CE-Ycko-rCoE-M5kl-E1vH-KQRoP6 |
| LV Write Access    | read/write                             |
| LV Status          | available                              |
| # open             | 1                                      |
| LV Size            | 30.00 GB                               |
| Current LE         | 7680                                   |
| Segments           | 1                                      |
| Allocation         | inherit                                |
| Read ahead sectors | 0                                      |
| Block device       | 254:2                                  |

|    | - Logical volume |                                          |
|----|------------------|------------------------------------------|
| LV | Name             | /dev/server1/rootsnapshot                |
| VG | Name             | server1                                  |
| LV | UUID             | 9zR5X5-OhM5-xUI0-OolP-vLjG-pexO-nk36oz   |
| LV | Write Access     | read/write                               |
| LV | snapshot status  | active destination for /dev/server1/root |
| LV | Status           | available                                |

| # open                | 1        |
|-----------------------|----------|
| LV Size               | 9.30 GB  |
| Current LE            | 2382     |
| COW-table size        | 10.00 GB |
| COW-table LE          | 2560     |
| Allocated to snapshot | 0.01%    |
| Snapshot chunk size   | 8.00 KB  |
| Segments              | 1        |
| Allocation            | inherit  |
| Read ahead sectors    | 0        |
| Block device          | 254:5    |

We want to mount /dev/server1/rootsnapshot on /mnt/server1/rootsnapshot, so we have to create that directory first:

mkdir -p /mnt/server1/rootsnapshot

Then we mount our snapshot:

mount /dev/server1/rootsnapshot /mnt/server1/rootsnapshot

## Then we run

ls -1 /mnt/server1/rootsnapshot/

This should show all directories and files that we know from our / partition:

server1:~# ls -1 /mnt/server1/rootsnapshot/
total 132
drwxr-xr-x 2 root root 4096 2007-04-10 21:02 backups
drwxr-xr-x 2 root root 4096 2007-04-10 20:35 bin

drwxr-xr-x 2 root root 4096 2007-04-10 20:25 boot lrwxrwxrwx 1 root root 11 2007-04-10 20:25 cdrom -> media/cdrom drwxr-xr-x 13 root root 40960 2007-04-10 20:36 dev drwxr-xr-x 57 root root 4096 2007-04-10 21:09 etc drwxr-xr-x 3 root root 4096 2007-04-10 20:36 home drwxr-xr-x 2 root root 4096 2007-04-10 20:26 initrd lrwxrwxrwx 1 root root 28 2007-04-10 20:29 initrd.img -> boot/initrd.img-2.6.18-4-486 drwxr-xr-x 13 root root 4096 2007-04-10 20:34 lib drwx----- 2 root root 16384 2007-04-10 20:25 lost+found drwxr-xr-x 4 root root 4096 2007-04-10 20:25 media drwxr-xr-x 2 root root 4096 2006-10-28 16:06 mnt drwxr-xr-x 2 root root 4096 2007-04-10 20:26 opt drwxr-xr-x 2 root root 4096 2006-10-28 16:06 proc drwxr-xr-x 3 root root 4096 2007-04-10 20:42 root drwxr-xr-x 2 root root 4096 2007-04-10 20:36 sbin drwxr-xr-x 2 root root 4096 2007-03-07 23:56 selinux drwxr-xr-x 2 root root 4096 2007-04-10 20:26 srv drwxr-xr-x 2 root root 4096 2007-01-30 23:27 sys drwxrwxrwt 2 root root 4096 2007-04-10 21:09 tmp drwxr-xr-x 10 root root 4096 2007-04-10 20:26 usr drwxr-xr-x 13 root root 4096 2007-04-10 20:26 var 25 2007-04-10 20:29 vmlinuz -> boot/vmlinuz-2.6.18-4-486 lrwxrwxrwx 1 root root

So our snapshot has successfully been created!

Now we can create a backup of the snapshot on the */backups* partition using our preferred backup solution. For example, if you like to do a file-based backup, you can do it like this:

tar -pczf /backups/root.tar.gz /mnt/server1/rootsnapshot

And if you like to do a bitwise backup (i.e. an image), you can do it like this:

dd if=/dev/server1/rootsnapshot of=/backups/root.dd

```
server1:~# dd if=/dev/server1/rootsnapshot of=/backups/root.dd
19513344+0 records in
19513344+0 records out
9990832128 bytes (10 GB) copied, 320.059 seconds, 31.2 MB/s
```

You could also use both ways to be prepared for whatever might happen to your /dev/server1/root volume. In this case, you should have two backups afterwards:

ls -l /backups/

server1:~# ls -1 /backups/
total 9947076
drwx----- 2 root root 16384 2007-04-10 21:04 lost+found
-rw-r--r-- 1 root root 9990832128 2007-04-10 21:28 root.dd
-rw-r--r-- 1 root root 184994590 2007-04-10 21:18 root.tar.gz

Afterwards, we unmount and remove the snapshot to prevent it from consuming system resources:

umount /mnt/server1/rootsnapshot

lvremove /dev/server1/rootsnapshot

That's it, you've just made your first backup from an LVM snapshot.

# **4 Restore A Backup**

This chapter is about restoring the /dev/server1/root volume from the dd image we've created in the previous chapter. Normally you can restore a backup from the same running system if the volume that you want to restore doesn't contain system-critical files. But because the /dev/server1/root

volume is the system partition of our machine, we must use a rescue system or Live-CD to restore the backup. The rescue system/Live-CD must support LVM.

To restore the /dev/server1/root volume, I boot the system from the Debian Etch Netinstall CD and type in rescue at the boot prompt:

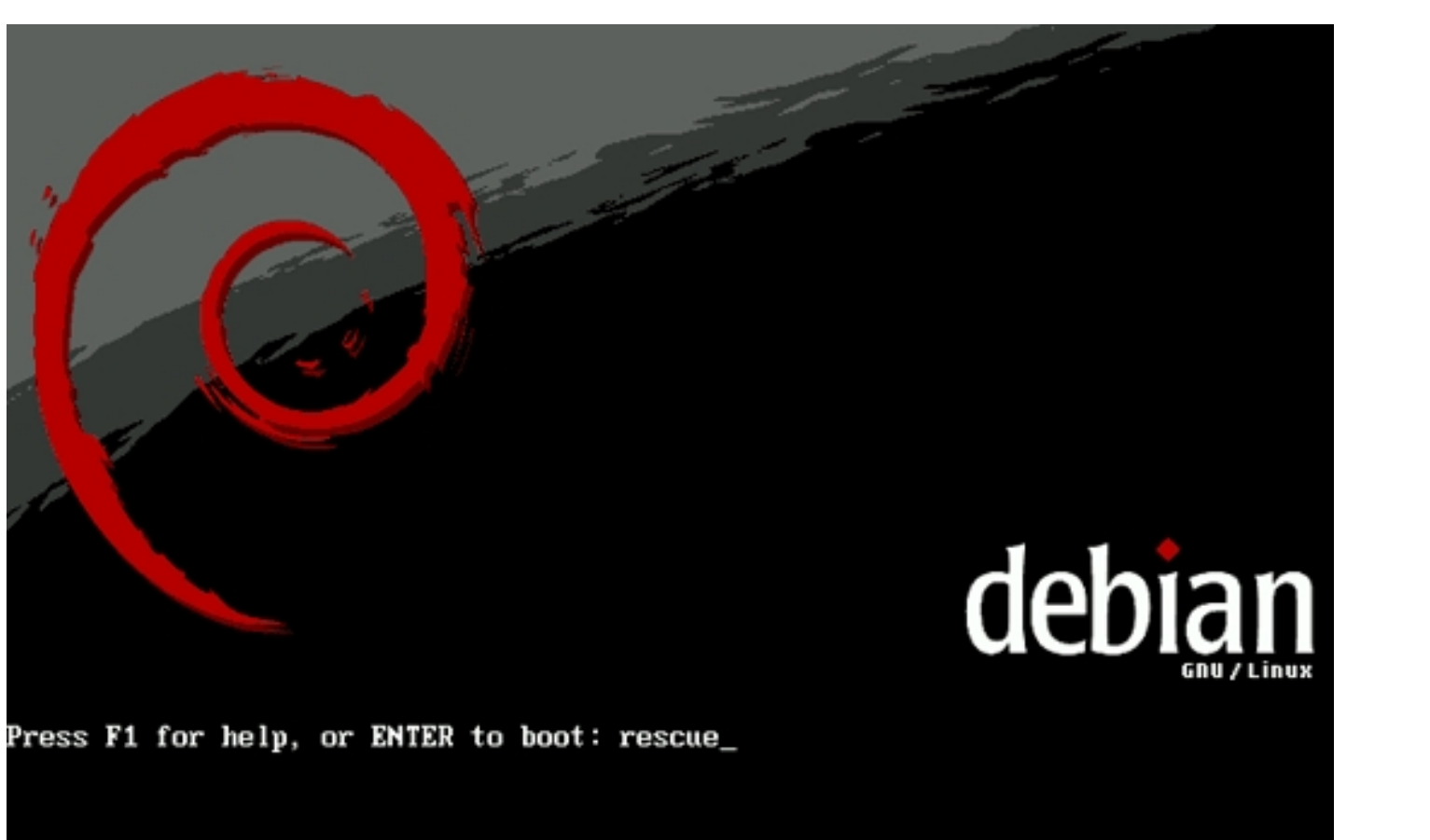

Select your language:

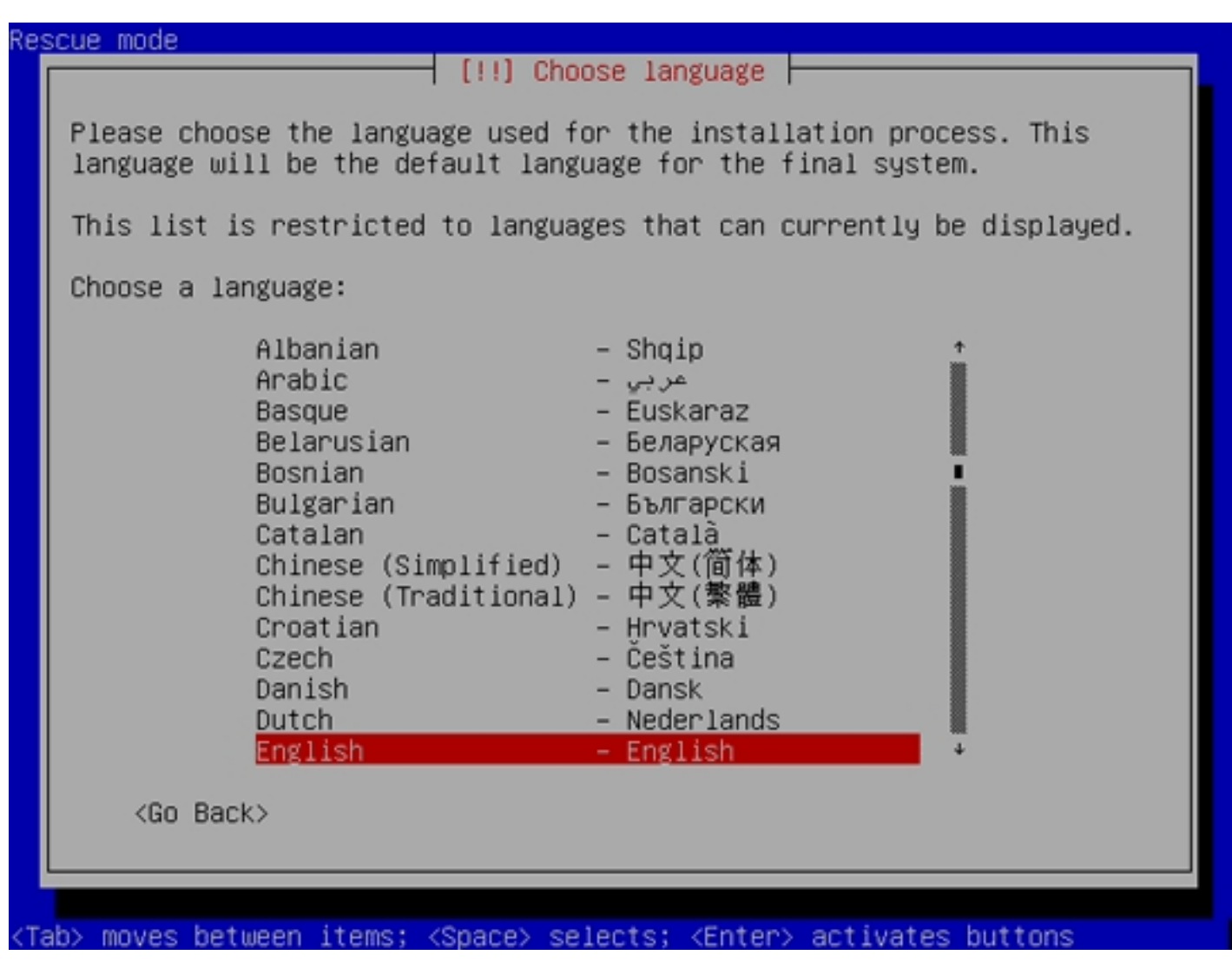

Choose your country:

| [11] Choose Tanguage                                                                                                    |  |
|----------------------------------------------------------------------------------------------------|--|
| Choose a country, territory or area:                                                                                                    |  |
| Cyprus Czech Republic Denmark Estonia Faroe Islands Finland France Georgia                                                                        |  |
| Germany<br>Gibraltar<br>Greece<br>Greenland<br>Guernsey<br>Holy See (Vatican City State)<br>Hungary<br>Iceland<br>Ireland<br>Isle of Man<br>Italy |  |
| <go back=""></go>                                                                                                    |  |
| /Tabl moves between items: /Snarel selects: /Enterl activates buttons                                                                             |  |

Choose your keyboard layout:

| Keyman to use:                                                                                                    |  |
|----------------------------------------------------------------------------------------------------|--|
| American English<br>Belarusian<br>Belgian<br>Brazilian (ABNT2 layout)<br>Brazilian (EUA layout)<br>British English<br>Bulgarian<br>Canadian French<br>Croatian<br>Czech<br>Danish<br>Dutch<br>Dvorak<br>Estonian<br>Finnish<br>French<br>Greek<br>Hebrew |  |
| <go back=""></go>                                                                                                    |  |
|                                                                                                    |  |

You can accept the default hostname:

| Please ent                                                        | er the hostna                                                  | <ol> <li>Configure the ne<br/>me for this system</li> </ol>                  | etwork                                                                           |     |
|-------------------------------------------------------------------|----------------------------------------------------------------|------------------------------------------------------------------------------|----------------------------------------------------------------------------------|-----|
| The hostna<br>network. I<br>network ad<br>you can ma<br>Hostname: | me is a singl<br>f you don't k<br>ministrator.<br>ke something | e word that identin<br>now what your hostr<br>If you are setting<br>up here. | fies your system to the<br>name should be, consult y<br>up your own home network | our |
| debian                                                            | ali)                                                           |                                                                              | (Continue)                                                                       |     |

You can also accept the default domain name (which is empty):

| The domain name is f<br>your host name. It<br>or .org. If you are<br>something up, but ma<br>computers.<br>Domain name: | he part of your Internet address to the right of<br>is often something that ends in .com, .net, .edu,<br>setting up a home network, you can make<br>ke sure you use the same domain name on all your |
|----------------------------------------------------------------------------------------------------|----------------------------------------------------------------------------------------------------|
| <go back=""></go>                                                                                                    | <continue></continue>                                                                                                    |

Select the backup volume (/dev/server1/backups) as the root file system:

| scue mode                                                                                                    |
|----------------------------------------------------------------------------------------------------|
| [!!] Enter rescue mode                                                                                                    |
| Enter a device you wish to use as your root file system. You will be<br>able to choose among various rescue operations to perform on this<br>file system.                                                                                                    |
| Device to use as root file system:                                                                                                    |
| /dev/scsi/host0/bus0/target0/lun0/part1<br>/dev/scsi/host0/bus0/target0/lun0/part2<br>/dev/scsi/host0/bus0/target0/lun0/part5<br>/dev/scsi/host0/bus0/target1/lun0/part1<br>/dev/server1/backups<br>/dev/server1/root<br>/dev/server1/root<br>/dev/server1/swap_1 |
| <go back=""></go>                                                                                                    |
|                                                                                                    |
|                                                                                                    |
| ab> moves between items: <space> selects: <enter> activates buttons</enter></space>                                                                                                    |

Then select Execute a shell in the installer environment:

| Rescue mode         |                                                                                                    |  |
|---------------------|----------------------------------------------------------------------------------------------------|--|
|                     |                                                                                                    |  |
|                     |                                                                                                    |  |
|                     |                                                                                                    |  |
|                     | [!!] Enter rescue mode                                                                                                    |  |
|                     | Rescue operations                                                                                                    |  |
|                     | Execute a shell in /dev/server1/backups<br><u>Execute a shell in the installer environment</u><br>Choose a different root file system<br>Reboot the system |  |
|                     | <go back=""></go>                                                                                                    |  |
|                     |                                                                                                    |  |
|                     |                                                                                                    |  |
|                     |                                                                                                    |  |
|                     |                                                                                                    |  |
| <tab> moves b</tab> | etween items; <space> selects; <enter> activates buttons</enter></space>                                                                                   |  |

Hit Continue:

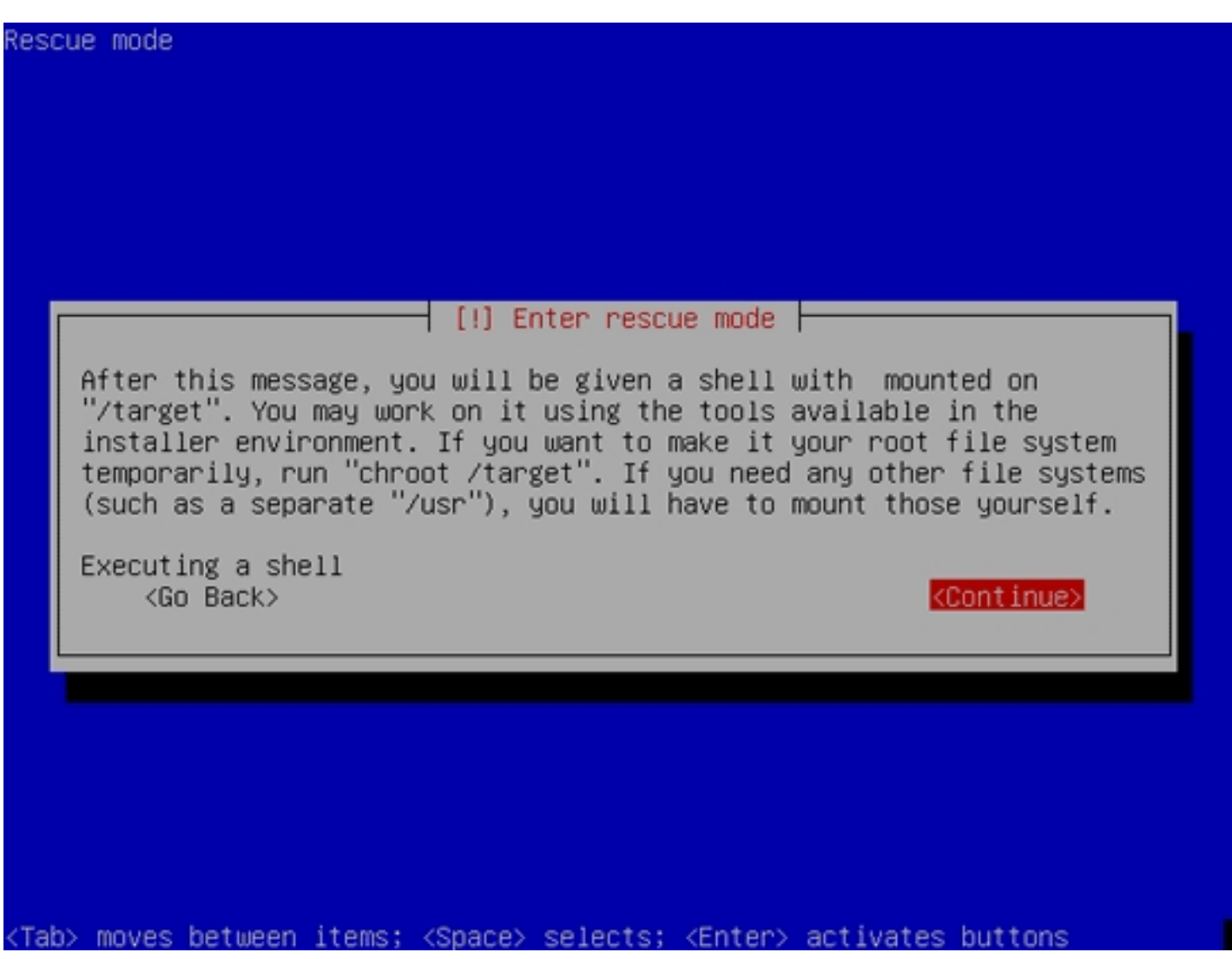

Now we have a shell:

BusyBox v1.1.3 (Debian 1:1.1.3–4) Built–in shell (ash) Enter 'help' for a list of built–in commands.

# ~ #

## Run

mount

and you should see that /dev/server1/backups is mounted on /target. So the dd image of the /dev/server1/root volume should be /target/root.dd. To restore it, we simply run

dd if=/target/root.dd of=/dev/server1/root

That's it. It can take a few minutes until the task is finished. Afterwards you can remove the Live-CD and boot into the normal system again.

# 5 Links

- Debian: http://www.debian.org
- Debian Etch VMware Image for this Tutorial: <u>http://downloads.howtoforge.com/files/Debian\_Etch\_LVM\_Snapshots.zip</u>
- HowtoForge LVM Tutorial: http://www.howtoforge.com/linux\_lvm